# Adressen

Das Modul Adressen dient der einfachen Verwaltung aller Kontakte. Durch Doppeelkick oder markieren eines Kontakts und Klick auf Bearbeiten lässt sich ein Kontakt bearbeiten. Es ist auch möglich einen Kontakt über Rechnungen zu suchen.

| Adressen                                    |                             |                         |                   |                                                                                                 |             |            |                  | _ = ×       |
|---------------------------------------------|-----------------------------|-------------------------|-------------------|-------------------------------------------------------------------------------------------------|-------------|------------|------------------|-------------|
| Bearbeiten Ansicht                          | Hilfe                       |                         |                   |                                                                                                 |             |            |                  |             |
| Neu Bearbeiten Löschen Neu laden Rechnungen |                             |                         |                   |                                                                                                 |             |            |                  |             |
| Suche                                       | <zuname></zuname>           | <vorname></vorname>     | <straße></straße> | <p)< th=""><th>-Nummer&gt;</th><th>Pic-Nummer</th><th>coworblich</th><th>Start Reset</th></p)<> | -Nummer>    | Pic-Nummer | coworblich       | Start Reset |
|                                             | vorname                     | Stra                    | De                | 76127                                                                                           | Karlaseka   | PK-Numme   | gewerblich       |             |
| Aachener und MAWANCE                        |                             | Leibhitzstr. 2          |                   | /613/                                                                                           | Karisrune   |            | VERS             | -           |
| Aachen-Leipziger-vers                       |                             | Gratenberger Allee 30   |                   | 40237                                                                                           | Dusseidorr  | 10007      | VERS             |             |
| Aarau Bestattungen                          |                             | Lindwurmstr.            |                   | 80337                                                                                           | Munchen     | 10003      | Undertakers      |             |
| Abtel Sankt, Bonifaz                        |                             | Karistr. 34             |                   | 80333                                                                                           | Munchen     |            | 0                |             |
| Adler-Versicherung                          |                             | Sonnenstr. 23           |                   | 80331                                                                                           | München     | 10002      | Urn Disposal     |             |
| Adventskirche-Neuaut                        |                             | Strahlenfelser Str. 11  |                   | 81243                                                                                           | München     |            | Evangelic Church |             |
| AEB Bestattungen                            |                             | Saumweberstr.           |                   | 81241                                                                                           | München     | 10004      | Undertakers      |             |
| AETAS Lebens- und Tr                        |                             | Baldurstr.              |                   | 80638                                                                                           | München     |            | Undertakers      |             |
| Agrippina Versicherun                       |                             | Postfach                |                   | 53115                                                                                           | Bonn        |            | 0                |             |
| AHORN-Grieneisen Be                         |                             | Damenstiftstr.          |                   | 80331                                                                                           | München     |            | Undertakers      |             |
| Al Iman Islamisches B                       |                             | Frankfurter Ring        |                   | 80807                                                                                           | München     |            | Undertakers      |             |
| Alagno                                      | Regina                      |                         |                   |                                                                                                 |             |            | Musicians        |             |
| Albingia-Versicherung                       |                             | Gerionstr. 43-65        |                   | 50670                                                                                           | Köln        |            | VERS             |             |
| Albi                                        | Manfred                     | Friedrichstraße         |                   | 10117                                                                                           | Berlin      |            | 0                |             |
| Alfons-Hoffmann-Haus                        |                             | Agnes-Bernauer-Str. 185 |                   | 80687                                                                                           | München     |            | Asylums          |             |
| Algordanza Erinnerunç                       | Erinnerung Kemptener Str. 8 |                         | 3                 | 88131                                                                                           | Lindau am B | loc        | Undertakers      | -           |
| Anzahl Datensätze 1421 🗰 Vorherige          |                             |                         |                   | N                                                                                               | ächste      | Seite 1/72 |                  |             |

### Erklärung der Icons

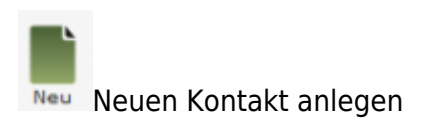

Bearbeiten Kontakt bearbeiten

Löschen Kontakt löschen

Neu laden Kontaktliste neu laden

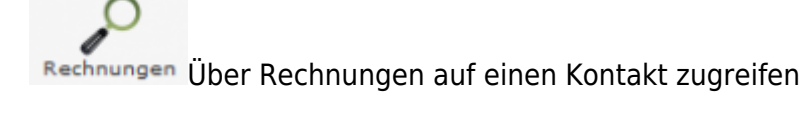

1/3

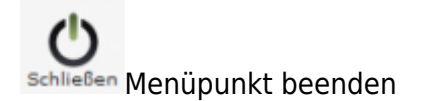

Die verschiedenen Bearbeitungsvorgänge lassen sich über die Icons, aber auch über die Begriffe in der oberen Menuezeile aufrufen.

### Menüleiste

#### **Bearbeiten**

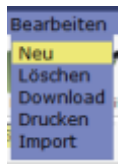

- Neu = Neuen Trauerfall anlegen

- Löschen = Trauerfall löschen
- Download = Trauerfallliste herunterladen
- Drucken = Übersicht von Trauerfällen ausdrucken
- Import

#### Ansicht

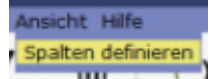

Über diesen Menupunkt können die in der Ergebnistabelle angezeigten Spalten verändert werden, bzgl. der Reihenfolge und welche Datenfelder angezeigt werden sollen.

#### Hilfe

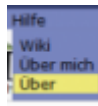

- Wiki = Zugang zum integrierten Handbuch
- Über mich = Anzeige meines eigenen Profils
- Über = Anzeige technischer Informationen

#### 3/3

## neuen Kontakt erstellen

Ein neuer Eintrag lässt sich direkt über den Button Neu oder über die Leiste Bearbeiten erstellen.

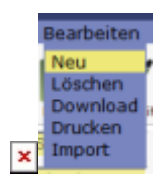

### Kontakt bearbeiten

Kontakt bearbeiten

From: http://wiki.girona.de/ - Girona Wiki

Permanent link: http://wiki.girona.de/doku.php?id=krematorium:module:adressen&rev=1409211759

Last update: 2016/12/20 10:03

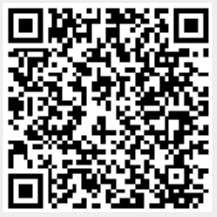